# **BioCreative IV-User Interactive Task**

## **RLIMS-P Annotation Task**

This document contains information about the annotation workflow for the Full BioCreative interactive task.

### **Annotation Workflow using RLIMS-P**

- 1. Go to URL <u>http://annotation.dbi.udel.edu/text\_mining/rlimsp2/ (you can use one of the</u> following browsers Chrome, Firefox or Safari)
- 2. Login: this is important in order to save your results. If successful your user name should appear in the menu on the upper right corner.
- **3. Track time** it takes to go through the activity of annotating the abstracts using RLIMS-P. Do the same for the manually annotated set.
- Enter PMIDs in PMID box (to be provided by organizers) or search based on keywords of interest.
- 5. Validate Annotation for 30 PMID results in table. The goal is to validate for each PMID i) substrate, kinase and sites at the abstract level for those with experimental information. Abstract level means that if the document mentions in multiple sentences that protein X is phosphorylated by kinase Y, you only select one of the instances for annotation; ii) UniProtKB accessions for the individual protein annotated (if possible).

If the document provides a statement of a kinase-substrate-site in previous work you should not validate that information. Only for the things that the paper is about.

6. Save output:

For your records save your annotation using the save button in evidence text/curation page. Alternatively, go to My Curation tab and save the complete result at the end of the activity.

7. Record end time

### Annotation Workflow manual mode

- 1. Track time it takes to go through the activity of annotating all the abstracts
- 2. Enter PMID list in PubMed
- 3. Add Annotation to template spreadsheet:

For each PMID provide **i**) tuples of substrate, kinase and sites at the abstract level. Abstract level means that if the abstract mentions in multiple sentences that protein X is phosphorylated by kinase Y, you only select one of the instances for annotation; **ii**) UniProtKB accessions for the individual proteins annotated as substrate and kinase (if possible).

4. Save output:

Record all output in spreadsheet. Save all the information and submit back to Task Organizers when you are finished

### 5. Record end time

At the end of the activity **Complete user survey (link to be added)** 

You can use the examples below to practice and get familiar with the task and the system.

Example of RLIMS-P annotation Task

- Go to RLIMS-P page <a href="http://annotation.dbi.udel.edu/text\_mining/rlimsp2/">http://annotation.dbi.udel.edu/text\_mining/rlimsp2/</a>
- Log in
- Record starting time.
- Enter PMIDs in the corresponding box: 23613946, 22511927, 22037766

| IMS-P Search Form<br>Enter Keywords (accepts Boolean op | erators (AND, OR, NOT))                      |    |  |
|---------------------------------------------------------|----------------------------------------------|----|--|
|                                                         | Submit Query Reset                           |    |  |
|                                                         |                                              |    |  |
| Or Enter PubMed IDs (PMIDs) delim                       | ted by "," or space, e.g., 15234272, 1643643 | 7. |  |
| 23613946                                                |                                              |    |  |
| 22511927                                                |                                              |    |  |
| 22037766                                                |                                              |    |  |
|                                                         |                                              |    |  |
|                                                         |                                              |    |  |
|                                                         |                                              | .4 |  |
| Submit Query Reset                                      |                                              |    |  |
| You can process up to 200 PMIDs p                       | s run Sample output                          |    |  |
| rou can process up to 200 PivilDs p                     | a run. <u>Sample output</u>                  |    |  |

• To review annotation and edit select text evidence/curation icon. The default view of the table shows a summary of the kinases and substrates that are mentioned in the abstract. You could change the view if needed, but for curation you would need to go to Text Evidence/curation page.

| Summary       | Show all annotations 🚯 |                    |                                              | View by Summa       | ry 👻 Download 👻        |
|---------------|------------------------|--------------------|----------------------------------------------|---------------------|------------------------|
| Show Selected | PubMed ID 💠            | Protein Kinase 💠   | Phosphorylated Protein (Substrate) +         | No. of Sentences \$ | Text Evidence/Curation |
|               | 23613946               | beta-tc6 cell      | fak (y576), fak (y397), erk (t202/y204), fak | 1                   | <u>Æ</u> 1             |
|               | 22511927               | kinase d1 ( pkd1 ) | beta catenin, t120 beta-catenin              | 5                   | <u>kı</u>              |
|               | 22037766               | mink1              | prickle                                      | 1                   | ¢1                     |

• In Evidence page, inspect the result table for RLIMS-P annotation and the abstract. Validate only abstract-level information. This example is for PMID:22511927.

The information in this abstract about phosphorylation could be summarized as

beta catenin is phosphorylated at Thr-120, Ser-37 and Thr-41

beta catenin phosphorylation at Thr-120 by Protein kinase D1

|      |       |             |          | PubMed I                        | nformation                                               |                  |         |      |                  |          |      |
|------|-------|-------------|----------|---------------------------------|----------------------------------------------------------|------------------|---------|------|------------------|----------|------|
| 225  | 11927 | ¢1          | 2012     | Du C, Zhang C, Li Z,            | Du C, Zhang C, Li Z, Biswas MH, Balaji KC                |                  |         |      |                  | ll Text  |      |
|      |       |             |          |                                 |                                                          |                  |         |      |                  |          |      |
|      |       |             |          | RLIMS-P A                       | nnotation                                                |                  |         |      |                  |          | ?    |
| No.  |       | Kinase      |          | Substrate                       | Site                                                     | S                | entence | Com  | nent             | Valida   | tior |
| 1    | kina  | se d1 (pkd1 | )        | beta catenin (beta-<br>catenin) | Thr-120                                                  |                  | 4, 7    |      |                  | 1        | X    |
| 2    | kina  | se d1 (pkd1 | ) (pkd1) | t120 beta-catenin               | Thr-120                                                  |                  | 6       |      |                  | <b>√</b> | Х    |
| 3    |       |             |          | beta catenin (beta-<br>catenin) | eta catenin (beta-<br>atenin) Thr-120,<br>Ser-37, Thr-41 |                  |         |      |                  | ✓.       | Х    |
|      |       |             |          |                                 |                                                          |                  |         |      | Add              | Annota   | tion |
|      |       |             |          | Gene Norm                       | alization                                                |                  |         |      |                  |          | + ?  |
| Pro  | tein  | N           | lame     | UniPro                          | otKB AC                                                  | AC Add UniProtKB |         |      | AC Annotation No |          |      |
| Kin  | 200   | kinase d1   | (pkd1)   | P98161/PKD1_                    | HUMAN √ X                                                |                  |         |      | 1                |          |      |
|      | 400   | pkd1        |          | P98161/PKD1_                    | P98161/PKD1_HUMAN V X                                    |                  |         | 1, 2 |                  |          |      |
| Subs | trate | beta-cate   | nin      | P35222/CTNB1                    | _HUMAN ✓ X                                               |                  |         |      | 1, 3             | 3        |      |
|      |       | t120 beta-  | -catenin | Not normalized                  |                                                          |                  |         |      | 2                |          |      |

|   | Back to Views 👻 Download 👻 Layout 👻                                                                                                    |  |  |  |  |  |  |  |
|---|----------------------------------------------------------------------------------------------------|--|--|--|--|--|--|--|
|   | Text Evidence                                                                                                    |  |  |  |  |  |  |  |
|   |                                                                                                    |  |  |  |  |  |  |  |
| 1 | $\label{eq:constraint} $\Pi$ - $Beta-catenin phosphorylated at threeonine 120 antagonizes generation of active beta-catenin by spatial localization in trans-Golgi network .$                                                                                                    |  |  |  |  |  |  |  |
| 2 | ! AB - The stability and subcellular localization of beta-catenin , a protein that plays a major role in cell<br>adhesion and proliferation , is tightly regulated by multiple signaling pathways .                                                                                                    |  |  |  |  |  |  |  |
| 3 | While aberrant activation of beta-catenin signaling has been implicated in cancers , the biochemical<br>identity of transcriptionally active beta-catenin (ABC), commonly known as unphosphorylated serine<br>37 (S37) and threonine 41 (T41) beta-catenin , remains elusive .                                 |  |  |  |  |  |  |  |
| 4 | $^{\rm i}$ Our current study demonstrates that ABC transcriptional activity is influenced by <u>phosphorylation</u> of T120 by Protein Kinase D1 ( PKD1 ) .                                                                                                    |  |  |  |  |  |  |  |
| 5 | Whereas the nuclear beta-catenin from PKD1-low prostate cancer cell line C4-2 is unphosphorylated<br>S37/T41/T120 with high transcription activity , the nuclear beta-catenin from PKD1-overexpressing<br>C4-2 cells is highly phosphorylated at T120 , S37 and T41 with low transcription activity , implying |  |  |  |  |  |  |  |

6 In human normal prostate tissue , the phosphorylated T120 beta-catenin is mainly localized to the trans-Golgi network ( TGN , 22/30 , 73% ) , and this pattern is significantly altered in prostate cancer ( 14/197 , 7.1% ) , which is consistent with known down regulation of PKD1 in prostate cancer

that accumulation of nuclear beta-catenin alone cannot be simply used as a read-out for Wnt activation

7 These in vitro and in vivo data unveil a previously unrecognized post-translational modification of ABC through T120 phosphorylation by PKD1 , which alters subcellular localization and transcriptional activity

Click on the check mark for the correct annotations (will turn green). Ignore annotations that do not add value such as those in No. 2 or No. 3 (in the box below).

|     |                         | RLIMS-P Annot               | ation                      |          |         |              |
|-----|-------------------------|-----------------------------|----------------------------|----------|---------|--------------|
| No. | Kinase                  | Substrate                   | Site                       | Sentence | Comment | Validation   |
| 1   | kinase d1 (pkd1)        | beta catenin (beta-catenin) | Thr-120                    | 4, 7     |         | <b>√</b> X   |
| 2   | kinase d1 (pkd1) (pkd1) | t120 beta-catenin           | Thr-120                    | 6        |         | √ X          |
| 3   |                         | beta catenin (beta-catenin) | Thr                        | 1        |         | √ X          |
| 4   |                         | beta catenin (beta-catenin) | Thr-120, Ser-37,<br>Thr-41 | 5        |         | √ X          |
|     |                         |                             |                            |          | Ade     | d Annotation |

Inspect the Gene Normalization table. Validate when possible, add new if needed. For this • activity you need to find species information for the individual proteins that you validated as kinase or substrate so you can link to the corresponding UniProtKB accession. Use the + icon to include the UniProtKB ID and protein name in the table. This usually helps to identify the entries.

|           |                              |                                                | Cone Ma                                | rmalization      |                   |         | 1.2               |
|-----------|------------------------------|------------------------------------------------|----------------------------------------|------------------|-------------------|---------|-------------------|
|           |                              |                                                | Gene No                                | manzation        |                   |         | <b>•</b> •        |
| Prote     | in Nai                       | me                                             | Un                                     | IProtKB AC       | Add UniPr         | OTKB AC | Annotation No.    |
| Kinac     | kinase d1 (p                 | okd1)                                          | P98161/PK                              | D1_HUMAN √ X     |                   |         | 1                 |
| rtillas   | pkd1                         |                                                | P98161/PK                              | D1_HUMAN √ X     |                   |         | 1, 2              |
| Substra   | beta-catenir                 | 1                                              | P35222/CTM                             | NB1_HUMAN √ X    |                   |         | 1, 0              |
|           | t120 beta-ca                 | atenin                                         | Not normaliz                           | ed               |                   |         | 2                 |
|           |                              |                                                |                                        |                  |                   | Add G   | ene Normalization |
|           |                              | Gene N                                         | ormalization                           |                  | - ?               |         |                   |
| Protein   | Name                         | Ur                                             | niProtKB AC                            | Add UniProtKB AC | Annotation No.    |         |                   |
| Protein   | kinase d1 (pkd1)<br>QUniProt | P98161/PK<br>Polycystin-<br>Homo sapie         | D1_HUMAN<br>1 precursor<br>ens (Human) |                  | 1                 |         |                   |
| Kinase    | pkd1                         | P98161/PK<br>Polycystin-<br>Homo sapie<br>√ X  | D1_HUMAN<br>1 precursor<br>ens (Human) |                  | 1, 2              |         |                   |
| Substrate | beta-catenin                 | P35222/CTI<br>Catenin bet<br>Homo sapio<br>✓ X | NB1_HUMAN<br>a-1<br>ens (Human)        |                  | 1, 3              |         |                   |
|           | t120 beta-catenin            | Not normalia                                   | red                                    |                  | 2                 |         |                   |
|           |                              |                                                |                                        | Add G            | ene Normalization |         |                   |

In many cases the evidence for finding the species is not in the abstract, so checking on fulllength may be needed. For open access articles a link to full text is offered in the PubMed information section.

|            |      | PubMed Information                        |          |           |
|------------|------|-------------------------------------------|----------|-----------|
| 22511927 ⁄ | 2012 | Du C, Zhang C, Li Z, Biswas MH, Balaji KC | PLoS One | Full Text |

In this example the abstract talks about *beta catenin* and *pkd1* in <u>prostate cancer</u> and uses <u>C4-2</u> <u>cell line</u> which is *human*. The source of these proteins can be confirmed by looking the source of beta catenin in the full-text.

Then click on the "check" for PDK1\_HUMAN and CTNB1\_HUMAN. These accessions should turn green. If you have many UniProtKB accession options you don't need to validate them all. If you found the correct one just check it. <u>Use the "x" only when all accessions are incorrectly assigned</u> for a given kinase/substrate.

|           | Gene Normalization |                                  |                  |                   |  |  |  |  |  |  |  |  |
|-----------|--------------------|----------------------------------|------------------|-------------------|--|--|--|--|--|--|--|--|
| Protein   | Name               | UniProtKB AC                     | Add UniProtKB AC | Annotation No.    |  |  |  |  |  |  |  |  |
| Kinase    | kinase d1 (pkd1)   | P98161/PKD1_HUMAN $\checkmark$ X |                  | 1                 |  |  |  |  |  |  |  |  |
| Killdse   | pkd1               | P98161/PKD1_HUMAN $\checkmark$ X |                  | 1, 2              |  |  |  |  |  |  |  |  |
| Substrate | beta-catenin       | P35222/CTNB1_HUMAN ✓ X           |                  | 1, 3              |  |  |  |  |  |  |  |  |
|           | t120 beta-catenin  | Not normalized                   |                  | 2                 |  |  |  |  |  |  |  |  |
|           |                    |                                  | Add G            | ene Normalization |  |  |  |  |  |  |  |  |

Once you've finished you can download your result for your records, in a tab delimited format or BioC format.

| Text Evidence |      |                            |                  |          |         |                                                                  |                                                                                                    |                                                                                 |                                                                     |               | Back to                                    | /iews 👻                                                        | Down                                                      | d 🚽 🛛 La                                                | ayout 👻                                                                                |
|---------------|------|----------------------------|------------------|----------|---------|------------------------------------------------------------------|----------------------------------------------------------------------------------------------------|---------------------------------------------------------------------------------|---------------------------------------------------------------------|---------------|--------------------------------------------|----------------------------------------------------------------|-----------------------------------------------------------|---------------------------------------------------------|----------------------------------------------------------------------------------------|
|               |      | PubMed Info                | rmation          |          |         |                                                                  |                                                                                                    |                                                                                 |                                                                     | Text E        | vidence                                    |                                                                |                                                           |                                                         |                                                                                        |
| 22511927 쇠    | 2012 | Du C, Zhang C, Li Z, Biswa | as MH, Balaji KC |          | PLoS    | One                                                              |                                                                                                    |                                                                                 |                                                                     |               |                                            |                                                                |                                                           |                                                         |                                                                                        |
|               |      |                            |                  |          |         |                                                                  | 1 TI - Beta-ca                                                                                               | tenin phos                                                                      | phorylated                                                          | at threonin   | ne 120 antag                               | qonizes ger                                                    | neration of                                               | vive beta-ca                                            | tenin by                                                                               |
|               |      | RLIMS-P Ann                | otation          |          |         |                                                                  | spatial local                                                                                                | ization in tra                                                                  | ans-Golgi ne                                                        | twork .       |                                            |                                                                |                                                           |                                                         |                                                                                        |
| No. Kinas     | se   | Substrate                  | Site             | Sentence | Comment | Validation                                                       |                                                                                                    |                                                                                 |                                                                     |               |                                            |                                                                |                                                           |                                                         |                                                                                        |
| kinase d1 (pk | ±1)  | beta catenin (beta-        | Thr-120          | 4.7      |         | 1.4                                                              | 2 AB - The st                                                                                                | ability and s                                                                   | subcellular l                                                       | ocalization o | f beta-cater                               | iin , a prote                                                  | in that plays                                             | s a major ro                                            | le in cell                                                                             |
|               |      |                            |                  |          |         | ###Text Eviden<br>#PubMed Infor<br>22511<br>#RLIMS-P Anno<br>No. | centri<br>mation<br>927 2012<br>tation<br>Kinase<br>1 kinase d1 (<br>2 kinase d1 (<br>3 kinase d1 (<br>4 N/A | Du C, Zhan<br>Substrate<br>beta cater<br>t120 beta-<br>beta cater<br>beta cater | PLoS One<br>Site<br>Thr-120<br>Thr-120<br>Thr-120<br>Thr-120<br>Thr | Comment       | Validation<br>Agree<br>N/A<br>Agree<br>N/A | Sentence<br>Our curren<br>In human<br>These in v<br>TI - Beta- | nt study dei<br>normal pro<br>vitro and in<br>catenin pho | monstrates<br>state tissue<br>vivo data u<br>sphorylate | that ABC transe<br>, the phosphor<br>nveil a previous<br>d at threonine<br>to com prot |
|               |      |                            |                  |          |         | #User Add Anno                                                   | otation                                                                                                    | beta cater                                                                      | 1111-120,50                                                         | 21-57,110-4.  | Agree                                      | whereas                                                        | the nuclear                                               | beta-cater                                              | IIII IIOIII PKD1-k                                                                     |
|               |      |                            |                  |          |         | Kinase                                                           | Substrate                                                                                                    | Site                                                                            | Comment                                                             | Sentence      |                                            |                                                                |                                                           |                                                         |                                                                                        |
|               |      |                            |                  |          |         | #Gene Normali                                                    | zation                                                                                                    |                                                                                 |                                                                     |               |                                            |                                                                |                                                           |                                                         |                                                                                        |
|               |      |                            |                  |          |         | Protein                                                          | Name                                                                                                    | UniProtKB                                                                       | Add UniPr                                                           | Annotatio     | n No.                                      |                                                                |                                                           |                                                         |                                                                                        |
|               |      |                            |                  |          |         | Kinase                                                           | kinase d1 (                                                                                                  | P98161                                                                          |                                                                     | 1             |                                            |                                                                |                                                           |                                                         |                                                                                        |
|               |      |                            |                  |          |         | Kinase                                                           | pkd1                                                                                                    | P98161                                                                          |                                                                     | 2,3           |                                            |                                                                |                                                           |                                                         |                                                                                        |
|               |      |                            |                  |          |         | Substrate                                                        | t120 beta                                                                                                    | P35222                                                                          | borile                                                              | 1,3,4,5       |                                            |                                                                |                                                           |                                                         |                                                                                        |
|               |      |                            |                  |          |         | austrate                                                         | tizo beta-                                                                                                   | Not norma                                                                       | inzeu                                                               | 2             |                                            |                                                                |                                                           |                                                         |                                                                                        |

Return to your original results list by selecting *View by Summary* and the PMID that has been validated is now checked in the table

| Summary       | Show all annotations 🚯 |                    |                                              | View by Summa       | ry - Download -        |
|---------------|------------------------|--------------------|----------------------------------------------|---------------------|------------------------|
| Show Selected | PubMed ID \$           | Protein Kinase 🗢   | Phosphorylated Protein (Substrate)           | No. of Sentences \$ | Text Evidence/Curation |
|               | 23613946               | beta-tc6 cell      | fak (y576), fak (y397), erk (t202/y204), fak | 1                   | <b>₫</b> 1             |
|               | 22511927 🗸             | kinase d1 ( pkd1 ) | beta catenin, t120 beta-catenin              | 5                   | ¢1                     |
|               | 22037766               | mink1              | prickle                                      | 1                   | ¢ı                     |

-----

### Always indicate wrong annotation.

Example: PMID 23613946

| Summary       | Show all annotations 🚯 |                    |                                              | View by Summa       | ry - Download -        |
|---------------|------------------------|--------------------|----------------------------------------------|---------------------|------------------------|
| Show Selected | PubMed ID \$           | Protein Kinase 🔶   | Phosphorylated Protein (Substrate) \$        | No. of Sentences \$ | Text Evidence/Curation |
|               | 23613946               | beta-tc6 cell      | fak (y576), fak (y397), erk (t202/y204), fak | 1                   | <b>∠</b> 1             |
|               | 22511927 🗸             | kinase d1 ( pkd1 ) | beta catenin, t120 beta-catenin              | 5                   | ¢1                     |
|               | 22037766               | mink1              | prickle                                      | 1                   | ¢ı                     |

|                      |                                                        |                          | PubMed Infor     | mation              |              |          |                                                                                                    | Text Evidence                                                                                                    |
|----------------------|--------------------------------------------------------|--------------------------|------------------|---------------------|--------------|----------|----------------------------------------------------------------------------------------------------|----------------------------------------------------------------------------------------------------|
| 236                  | 23613946 🖾 2013 Ngamjariyawat A, Turpaev K, Vasylovska |                          | v K, Vasylovska. | PLoS One            | F            | ull Text |                                                                                                    |                                                                                                    |
| RLIMS-P Annotation ? |                                                        |                          |                  |                     |              |          |                                                                                                    | 1 TI - Co - culture of neural crest stem cells ( NCSC ) and insulin producing beta-TC6 cells results in<br>cadherin junctions and protection against cytokine-induced beta- cell death .                   |
| No.                  | Kinase                                                 | e                        | Substrate        | Site                | Sentence     | Comment  | Validation                                                                                                    |                                                                                                    |
| 1                    | beta-tc6 cell                                          |                          | fak (y576)       | Tyr-576             | 11           |          | νx                                                                                                    | Z AD-PURPUSE:                                                                                                    |
| 2                    | beta-tc6 cell                                          |                          | fak (y397)       | Tyr-397             | 11           |          | √X                                                                                                    | 3 Transplantation of pancreatic islets to Type 1 diabetes patients is hampered by inflammatory reactions<br>at the transplantation site leading to dysfunction and death of insulin producing beta- cells. |
| 3                    | beta-tc6 cell                                          |                          | erk (t202/y204)  | Thr-202,<br>Tyr-204 | 11           |          | √X                                                                                                    | 4 Recently we have shown that co-transplantation of neural crest stem cells ( NCSCs ) together with the                                                                                                    |
| 4                    | beta-tc6 cell fak                                      |                          | fak              |                     | 11           |          | vх                                                                                                    | islet cells improves transplantation outcome .                                                                                                    |
|                      |                                                        |                          |                  |                     |              | Ad       | 5 The aim of the present investigation was to describe in vitro interactions between NCSCs and insulin<br>producing beta-TC6 cells that may mediate protection against cytokine-induced beta- cell death. |                                                                                                    |
|                      |                                                        |                          | Gene Normaliza   | tion                |              |          | + ?                                                                                                    |                                                                                                    |
| Pro                  | tein 1                                                 | Name                     | UniProtKB        | AC                  | Add UniProtk | BAC Anr  | notation No.                                                                                                    | 6 PROCEDURES :                                                                                                    |
| Kin                  | ase beta-tc6                                           | cell                     | Not normalized   |                     |              | 1,       | 2, 3, 4                                                                                                    | 7 Beta-TC6 and NCSC cells were cultured either alone or together , and either with or without cell culture                                                                                                 |
|                      |                                                        |                          | Q658W2/Q658W2_H  | IUMAN 🗸 🗙           |              |          |                                                                                                    | inserts .                                                                                                    |
|                      | fak                                                    |                          | Q59GM6/Q59GM6_H  | IUMAN 🗸 X           |              | 4        |                                                                                                    | 8 The cultures were then exposed to the pro-inflammatory cytokines IL-1beta and IFN-gamma for 48 hours followed by analysis of cell death rates ( flow cytometry ) _ nitrite production ( Griess reagent ) |
| Sub                  | strate                                                 |                          | Q05397/FAK1_HUM  | AN 🗸 X              |              |          |                                                                                                    | protein localization ( immunofluorescence ) and protein phosphorylation ( flow cytometry ) .                                                                                                    |
|                      | fak (y397                                              | fak (y397) Not normalize |                  |                     |              |          |                                                                                                    | 9 RESULTS :                                                                                                    |
|                      | fak (y576                                              | )                        | Not normalized   |                     |              | 1        |                                                                                                    | 10 We observed that beta-TC6 cells co-cultured with NCSCs were protected against cytokine-induced cell                                                                                                    |
|                      | erk (t202)                                             | /y204)                   | Not normalized   |                     |              | 3        |                                                                                                    | death , but not when separated by cell culture inserts .                                                                                                    |

The information in this abstract about phosphorylation could be summarized as

fak is phosphorylated at Tyr-576 fak is phosphorylated at Tyr-397 erk is phosphorylated at Thr-202 and Tyr-204

Although annotation of phosphorylation of fak and erk is correct in RLIMS-P output, the kinase information on beta-TC6 is not, as it is not a protein but the cell type. Check on X on validation column for all wrong statements. And use Add Annotation to enter the correct information.

|     | RLIMS-P Annotation ? |                 |                     |          |         |            |  |  |  |  |  |
|-----|----------------------|-----------------|---------------------|----------|---------|------------|--|--|--|--|--|
| No. | Kinase               | Substrate       | Site                | Sentence | Comment | Validation |  |  |  |  |  |
| 1   | beta-tc6 cell        | fak (y576)      | Tyr-576             | 11       |         | 🗸 🗶        |  |  |  |  |  |
| 2   | beta-tc6 cell        | fak (y397)      | Tyr-397             | 11       |         | √ X        |  |  |  |  |  |
| 3   | beta-tc6 cell        | erk (t202/y204) | Thr-202,<br>Tyr-204 | 11       |         | √ X        |  |  |  |  |  |
| 4   | beta-tc6 cell        | fak             |                     | 11       |         | √ X        |  |  |  |  |  |
|     | Add Annotation       |                 |                     |          |         |            |  |  |  |  |  |

And use Add Annotation to enter the correct information.

| User Added Annotation |        |           |                  |          |         |          |  |  |  |
|-----------------------|--------|-----------|------------------|----------|---------|----------|--|--|--|
| No.                   | Kinase | Substrate | Site             | Sentence | Comment | Delete   |  |  |  |
| 5                     | Kinase | fak       | Tyr-576          | 11       | Comment | Ē        |  |  |  |
| 6                     | Kinase | fak       | Tyr-397          | 11       | Comment | <u> </u> |  |  |  |
| 7                     | Kinase | erk       | Thr-202, Tyr-204 | 11       | Comment | Ē        |  |  |  |

Add Annotation

Now the gene normalization step for fak and erk. The abstract describes endogenous beta-TC6 cell line which is murine (mouse). So fak and erk should be mouse entries.

|           |                          | Gene Normalization                  |                  |                    |
|-----------|--------------------------|-------------------------------------|------------------|--------------------|
| Protein   | Name                     | UniProtKB AC                        | Add UniProtKB AC | Annotation No.     |
| Kinase    | beta-tc6 cell            | Not normalized                      |                  | 1, 2, 3, 4         |
|           | fak                      | Q05397 ✓ X Q59GM6 ✓ X<br>Q658W2 ✓ X |                  | 4                  |
| Substrate | fak (y397)               | Not normalized                      |                  | 2                  |
|           | fak (y576)               | Not normalized                      |                  | 1                  |
|           | erk (t202/y204) QUniProt | Not normalized                      |                  | 3                  |
|           |                          |                                     | A                | dd UniProtKB Entry |

Use the UniProt icon to search the database. Modify search box keywords in UniProt to include mouse.

In this example erk was not normalized as it represents a family of proteins. The full text describes use of antibodies for Phospho-ERK1/2(T202/Y204) so we don't know which protein it is.

In the case of fak, a search for fak and mouse yields fak1 and fak2 (Pyk2). Again here they use and antibody Y-397 which may react with fak2 (according to Invitrogen antibody specifications).

From <u>http://tools.invitrogen.com/content/sfs/manuals/44625G\_Rev1108.pdf</u>: "Human FAK. Mouse, frog and fly FAK have not been tested but are expected to react. This antibody will cross-react with the corresponding autophosphorylation site on Proline-rich/Ca2+-activated tyrosine kinase (Pyk2), [pY402]. FAK [pY397] polyclonal antibody (Cat. #44-624G) does not cross-react with Pyk2."

In addition, the other antibody used for Y576 describes that it cross react with other activated receptors

Phospho-FAK (Tyr576/577) Antibody detects endogenous levels of FAK only when phosphorylated at tyrosine 576/577. This antibody may cross-react with other activated receptor tyrosine kinases.

Therefore, we cannot normalize in this case.

Go back to Summary to continue with next PMID (note that now two PMIDs are checked)

| Summary       | Show all annotations 🚯 |                    |                                              | View by Summa       | ry - Download -        |
|---------------|------------------------|--------------------|----------------------------------------------|---------------------|------------------------|
| Show Selected | PubMed ID \$           | Protein Kinase 🗢 🗢 | Phosphorylated Protein (Substrate) \$        | No. of Sentences \$ | Text Evidence/Curation |
|               | 23613946 🗸             | beta-tc6 cell      | fak (y576), fak (y397), erk (t202/y204), fak | 1                   | Æ                      |
|               | 22511927 🗸             | kinase d1 ( pkd1 ) | beta catenin, t120 beta-catenin              | 5                   | ¢1                     |
|               | 22037766               | mink1              | prickle                                      | 1                   | ∕∠ı                    |

-----

#### Annotation of PMID 22037766

| Summary       | Show all annotations 🚯 |                    |                                              | View by Summa       | ry - Download -        |
|---------------|------------------------|--------------------|----------------------------------------------|---------------------|------------------------|
| Show Selected | PubMed ID \$           | Protein Kinase 🗢   | Phosphorylated Protein (Substrate) \$        | No. of Sentences \$ | Text Evidence/Curation |
|               | 23613946 🗸             | beta-tc6 cell      | fak (y576), fak (y397), erk (t202/y204), fak | 1                   | <b>∠</b> 1             |
|               | 22511927 🗸             | kinase d1 ( pkd1 ) | beta catenin, t120 beta-catenin              | 5                   | Æı                     |
|               | 22037766               | mink1              | prickle                                      | 1                   |                        |

The phosphorylation information in this abstract can be summarized as:

### Prickle phosphorylated by Mink1 on Thr

|                             |                                  |            | PubMed Infor           | mation         |           |          |                    |
|-----------------------------|----------------------------------|------------|------------------------|----------------|-----------|----------|--------------------|
| 22037766                    | ⁄ 2012 Jan                       | Daul       | lat AM, Luu O, Sing    | A, Zhang L, W  | a Mol C   | ell Biol | Full Text          |
|                             |                                  |            |                        |                |           |          |                    |
|                             |                                  |            | RLIMS-P Anno           | tation         |           |          | ?                  |
| No.                         | Kinase                           |            | Substrate              | Site           | Sentend   | ce Com   | ment Validation    |
| 1 <sup>mink</sup>           | k1                               | prickle    | 9                      | Thr            | 5         |          | √ X                |
|                             |                                  |            |                        |                |           |          | Add Annotation     |
|                             |                                  |            | Cone Normaliz          | ation.         |           |          |                    |
| Protoin                     | Namo                             |            |                        | AC             | Add UniDr | of KR AC |                    |
| Kinasa                      | minkt                            | N          | oni-TotRb              | AC             | Add Offer | UIND AC  | Annotation No.     |
| Killase                     | minkt                            | IN         | lot normalized         |                |           |          |                    |
| Substrate                   | prickle                          | N          | lot normalized         |                |           |          | 1                  |
|                             |                                  |            |                        |                |           | Add G    | Sene Normalization |
|                             |                                  | PA         | MID Mapping to I       | JniProtKB      |           |          | 2                  |
| Pr                          | otein AC/ID                      |            | Protein                | Name           |           | Org      | anism Name         |
| D21/V/C2/D2                 |                                  | cDNA FL    | J16519 fis, clone N    | T2RI3007684, h | ghly      |          |                    |
| /ProClass UniP              | rotKB/Swiss-Prot                 | similar to | Prickle-like protein   | 1              |           | Homo s   | apiens (Human)     |
|                             |                                  | cDNA FI    | J16528 fis clone O     | CBBE2010841    | highly    |          |                    |
| B3KVG6/B3<br>/ProClass UniP | 3KVG6_HUMAN<br>httk://www.second | similar to | p Prickle-like protein | 1              | inginy    | Homo s   | apiens (Human)     |
| 077000-55                   |                                  | BioThesau  | urus                   |                |           |          |                    |
| /ProClass UniP              | RICZ_HUMAN<br>ProtKB/Swiss-Prot  | BioThesau  | ke protein 2 precurs   | or             |           | Homo s   | apiens (Human)     |
| Q8N4C8/MI                   | NK1_HUMAN                        | Misshap    | en-like kinase 1       |                |           | Homo     | anione (Human)     |
| /ProClass UniP              | ProtKB/Swiss-Prot                | BioThesau  | urus                   |                |           | norno si | apiens (numan)     |
| Q96MT3/PF<br>/ProClass UniP | RIC1_HUMAN<br>rotKB/Swiss-Prot   | Prickle-li | ke protein 1 precurs   | or             |           | Homo s   | apiens (Human)     |

In this case the information provided by RLIMS-P coincides with that of the abstract level information, so it can be checked. The residue is not mentioned in the abstract only that it is a Thr.

| RLIMS-P Annotation |                |           |      |          |         |            |  |  |  |
|--------------------|----------------|-----------|------|----------|---------|------------|--|--|--|
| No.                | Kinase         | Substrate | Site | Sentence | Comment | Validation |  |  |  |
| 1                  | mink1          | prickle   | Thr  | 5        |         | √ X        |  |  |  |
|                    | Add Annotation |           |      |          |         |            |  |  |  |

Now to the normalization business. In this case, GenNorm (the program use for normalization) was not able to find a UniProt accession for the proteins in this abstract. However, there are some entries

suggested via the UniProtKB bibliography mapping service (meaning that some database link this PMID to the entries suggested). This is provide additional help in finding the correct entry. To confirm that the proteins are human as suggested by the mapping, you would need to go to full-text.

|           |         | Gene Normalization |                  | +?             |
|-----------|---------|--------------------|------------------|----------------|
| Protein   | Name    | UniProtKB AC       | Add UniProtKB AC | Annotation No. |
| Kinase    | mink1   | Not normalized     |                  | 1              |
| Substrate | prickle | Not normalized     |                  | 1              |

Add Gene Normalization

|                                                       | PMID Mapping to UniProtKB                                                                       | ?                    |
|-------------------------------------------------------|-------------------------------------------------------------------------------------------------|----------------------|
| Protein AC/ID                                         | Protein Name                                                                                    | Organism Name        |
| B3KVG3/B3KVG3_HUMAN<br>/ProClass UniProtKB/Swiss-Prot | cDNA FLJ16519 fis, clone NT2Rl3007684, highly similar to Prickle-like protein 1<br>BioThesaurus | Homo sapiens (Human) |
| B3KVG6/B3KVG6_HUMAN<br>/ProClass UniProtKB/Swiss-Prot | cDNA FLJ16528 fis, clone OCBBF2010841, highly similar to Prickle-like protein 1<br>BioThesaurus | Homo sapiens (Human) |
| Q7Z3G6/PRIC2_HUMAN<br>/ProClass UniProtKB/Swiss-Prot  | Prickle-like protein 2 precursor<br>BioThesaurus                                                | Homo sapiens (Human) |
| Q8N4C8/MINK1_HUMAN<br>/ProClass UniProtKB/Swiss-Prot  | Misshapen-like kinase 1<br>BioThesaurus                                                         | Homo sapiens (Human) |
| Q96MT3/PRIC1_HUMAN<br>/ProClass UniProtKB/Swiss-Prot  | Prickle-like protein 1 precursor<br>BioThesaurus                                                | Homo sapiens (Human) |

Consulting the full text, in *Materials and Methods* the information about the species, which is human, can be confirmed. Prickle refers to two proteins Prickle 1 and Prickle 2:

"cDNA for human PRICKLE1 and PRICKLE2"

"The cDNA for Mink1 was obtained from clone MGC:21111."

So we know that we can add the corresponding accessions in the normalization table. Since in this case they define that they are looking into both Prickle proteins you can add both accession in the box. You can ignore accession for redundant entries.

| Gene Normalization |         |                |                  |                |  |  |  |  |
|--------------------|---------|----------------|------------------|----------------|--|--|--|--|
| Protein            | Name    | UniProtKB AC   | Add UniProtKB AC | Annotation No. |  |  |  |  |
| Kinase             | mink1   | Not normalized | Q8N4C8,          | 1              |  |  |  |  |
| Substrate          | prickle | Not normalized | Q96MT3, Q7Z3     | 1              |  |  |  |  |

| PMID Mapping to UniProtKB                             |                                                                                                 |                      |  |  |  |  |  |
|-------------------------------------------------------|-------------------------------------------------------------------------------------------------|----------------------|--|--|--|--|--|
| Protein AC/ID                                         | Protein Name                                                                                    | Organism Name        |  |  |  |  |  |
| B3KVG3/B3KVG3_HUMAN<br>/ProClass UniProtKB/Swiss-Prot | cDNA FLJ16519 fis, clone NT2Rl3007684, highly similar to Prickle-like protein 1<br>BioThesaurus | Homo sapiens (Human) |  |  |  |  |  |
| B3KVG6/B3KVG6_HUMAN<br>/ProClass UniProtKB/Swiss-Prot | cDNA FLJ16528 fis, clone OCBBF2010841, highly similar to Prickle-like protein 1<br>BioThesaurus | Homo sapiens (Human) |  |  |  |  |  |
| Q7Z3G6/PRIC2_HUMAN<br>/ProClass UniProtKB/Swiss-Prot  | Prickle-like protein 2 precursor<br>BioThesaurus                                                | Homo sapiens (Human) |  |  |  |  |  |
| Q8N4C8/MINK1_HUMAN<br>/ProClass UniProtKB/Swiss-Prot  | Misshapen-like kinase 1<br>BioThesaurus                                                         | Homo sapiens (Human) |  |  |  |  |  |
| Q96MT3/PRIC1_HUMAN<br>/ProClass_UniProtKB/Swiss-Prot  | Prickle-like protein 1 precursor<br>BioThesaurus                                                | Homo sapiens (Human) |  |  |  |  |  |

Go back to summary view. After all PMIDs have been checked in the summary result page, then your task is done.

You can download all the curated data by selecting in the upper right menu My Curation option

CeciA | My Curation | Sign out

And then select "Save Result"

#### Record end time.

Please record time intervals if you do the task in steps, as we need the total time.

#### **Example Manual Task**

Let's use as example the same PMIDs (23613946, 22511927, 22037766). This is one suggested workflow but you could use your own ideas for this part as long as in the end you provide a file with:

|      |        | UniProtKB |           | UniProtKB | Site (3 letter code-, sep |
|------|--------|-----------|-----------|-----------|---------------------------|
| PMID | Kinase | Kinase    | Substrate | Substrate | commas)                   |

- Go to Pubmed <u>http://www.ncbi.nlm.nih.gov/pubmed</u>
- Record start time
- Enter list of PMIDs separated by commas

| Publiced.gov<br>US National Library of Medicine<br>National Institutes of Health | PubMed <ul> <li>23613946 22511927 22037766[uid]</li> <li>RSS Save search Advanced</li> </ul>                                                                                                    | Search Help                                                                                    |  |  |
|----------------------------------------------------------------------------------|----------------------------------------------------------------------------------------------------|------------------------------------------------------------------------------------------------|--|--|
| Show additional filters                                                          | Display Settings: Summary, Sorted by Recently Added Send to: Send to: Send | Filters: Manage Filters                                                                        |  |  |
| Article types<br>More                                                            | Results: 3                                                                                                    | 3 free full-text articles in PubMed                                                            |  |  |
| Text availability                                                                | Co-culture of neural crest stem cells (NCSC) and insulin producing beta-TC6 cells results in cadherin junctions and protection against cytokine-induced beta-cell death.                                                                                                    | Co-culture of neural crest stem cells (NCSC)<br>and insulin producing beta-1 [PLoS One. 2013]  |  |  |
| Free full text available<br>Full text available                                  | Ngamjariyawat A, Turpaev K, Vasylovska S, Kozlova EN, Welsh N.<br>PLoS One. 2013 Apr 17;8(4):e61828. doi: 10.1371/journal.pone.0061828. Print 2013.                                                                                                    | Beta-catenin phosphorylated at threonine 120<br>antagonizes generation of a [PLoS One. 2012]   |  |  |
| Publication                                                                      | PMID: 23613946 [PubMed - in process] Free PMC Article<br>Related citations                                                                                                    | Mink1 regulates β-catenin-independent Wnt<br>signaling via Prickle phost [Mol Cell Biol. 2012] |  |  |
| 5 years                                                                          | Beta-catenin phosphorylated at threonine 120 antagonizes generation of active beta-catenin                                                                                                    | See all (3)                                                                                    |  |  |
| Custom range                                                                     | <ol> <li>by spatial localization in trans-Golgi network.</li> <li>Du C, Zhang C, Li Z, Biswas MH, Balaji KC.</li> </ol>                                                                                                    | Find related data                                                                              |  |  |
| <b>Species</b><br>Humans<br>Other Animals                                        | PLoS One. 2012;7(4):e33830. doi: 10.1371/journal.pone.0033830. Epub 2012 Apr 12.<br>PMID: 22511927 [PubMed - indexed for MEDLINE] Free PMC Article<br>Related citations                                                                                                    | Database: Select -                                                                             |  |  |
| Clear all                                                                        | Mink1 regulates β-catenin-independent Wnt signaling via Prickle phosphorylation.                                                                                                    |                                                                                                |  |  |
| Show additional filters                                                          | <ul> <li>Daulat Aw, Luu O, Sing A, Zhang L, Wrana JL, MCNelli H, Winkibauer R, Angers S.<br/>Mol Cell Biol. 2012 Jan;32(1):173-85. doi: 10.1128/MCB.06320-11. Epub 2011 Oct 28.</li> <li>PMID: 22037766 [PubMed - indexed for MEDLINE] Free PMC Article</li> </ul>                                                                                                    | Search details                                                                                 |  |  |

• In Display settings select view Abstract or Abstract (text) and Apply

Display Settings: Summary, Sorted by Recently Added Send to: Format Sort by Re Summary Recently Added Summary (text) Pub Date ing beta-TC6 cells results in Abstract First Author 1. -cell death. Abstract (text) Cast Author MEDLINE Journal 2013. ◯XML Title PMID List Apply

Beta-catenin phosphorylated at threonine 120 antagonizes generation of active beta-catenin

 by spatial localization in trans-Golgi network. Du C, Zhang C, Li Z, Biswas MH, Balaji KC. PLoS One. 2012;7(4):e33830. doi: 10.1371/journal.pone.0033830. Epub 2012 Apr 12. PMID: 22511927 [PubMed - indexed for MEDLINE] Free PMC Article Related citations

Now you have all the abstracts and you can read and find the information about protein phosphorylation

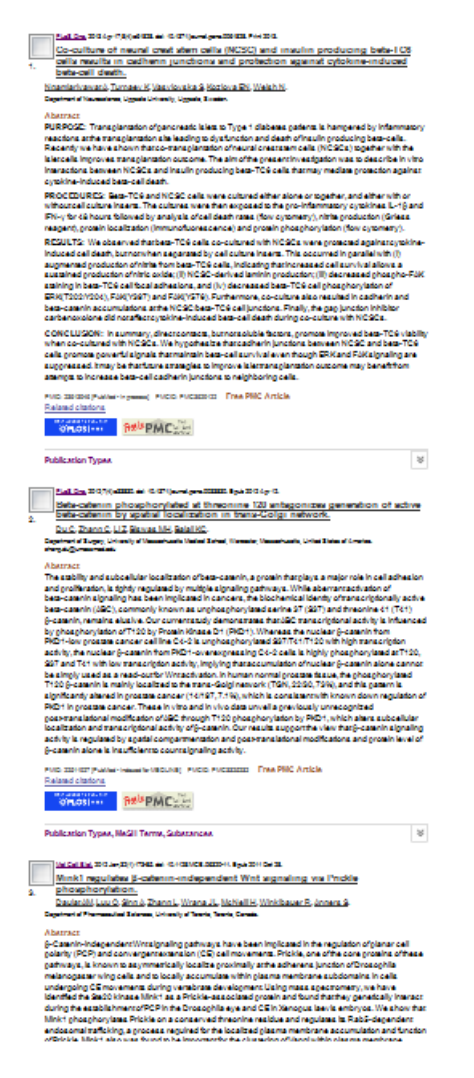

- You can download all abstracts as text file if you prefer, but links to full text will be missing.
- Open template spreadsheet and complete the information requested.

In the end you should come up with a file that looks like this one

| PMID     | Kinase                   | UniProtKB Kinase | Substrate    | UniProtKB Substra | Site (3 letter code-, separated by comm | Comment                        | Sentence                                   |
|----------|--------------------------|------------------|--------------|-------------------|-----------------------------------------|--------------------------------|--------------------------------------------|
| 22511927 |                          |                  | beta-catenin | P35222            | Thr-120,Ser-37,Thr-41                   |                                |                                            |
|          | Protein Kinase D1 (PKD1) | P98161           | ABC          | P35222            | Thr-120                                 | ABC is active beta-catenin     | Our current study demonstrates that AE     |
|          |                          |                  |              |                   |                                         |                                | These in vitro and in vivo data unveil a p |
| 23613946 |                          |                  | fak          |                   | Tyr-397                                 | cannot be normalized, use an   | This occurred in parallel with (i) augmen  |
|          |                          |                  | erk          |                   | Thr-202,Tyr-204                         | cannot be normalized, use an   | This occurred in parallel with (i) augmen  |
|          |                          |                  | fak          |                   | Tyr-576                                 | cannot be normalized, use an   | This occurred in parallel with (i) augmen  |
| 22037766 | mink1                    | Q8N4C8           | prickle      | Q96MT3,Q7Z3G6     | Thr                                     | pricke include prickle 1 and p | We show that Mink1 phosphorylates Pr       |
|          |                          |                  |              |                   |                                         |                                |                                            |

• When you are done with the PMID list. Record end time.